# Flexible Reserved Instances

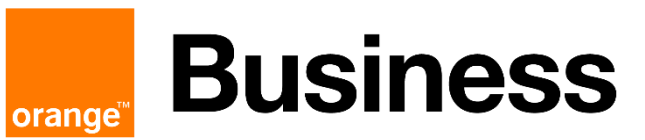

**Orange Restricted** 

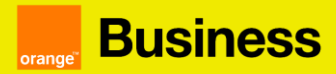

#### **SUMMARY**

| 1. Pres | sentation of Flexible Reserved Instances                                                                  | 3    |
|---------|----------------------------------------------------------------------------------------------------|------|
| 2. Hov  | v to subscribe to Flexible Reserved Instances?                                                            | 3    |
| a)      | Log in to your technical console to check if the service you want to reserved is available                | 3    |
| b)      | From your customer space, click on the "catalog" tab to access the services available for reservation     | 4    |
| C)      | Find the service you wish to reserve and click on the "order" button on the instance reservation tile     | 4    |
| d)      | Specify the contract, the region and the flavor. These fields are required to progress through your order |      |
| pro     | CeSS                                                                                                    | 5    |
| e)      | Select the desired subscription or subscriptions from the list of available subscriptions displayed       | 5    |
| f)      | Select the desired start date and finalize your order by clicking on the "order" button                   | 6    |
| 3. Cha  | inging your instances reservation                                                                         | 7    |
| a)      | Simple upgrade                                                                                            | 7    |
| b)      | Multiple upgrade                                                                                          | 7    |
| C)      | Combination                                                                                               | 7    |
| d)      | Dissociation                                                                                              | 8    |
| 4. Cor  | nditions related to the modification of your instance reservation                                         | 8    |
| a)      | Change period                                                                                             | 8    |
| b)      | Terms of the contract                                                                                     | 9    |
| C)      | Application rules related to the modification of your subscription                                        | 9    |
| d)      | Refund of the initial payment paid and calculation of the new payment due                                 | . 11 |
| 5. Hov  | v to modify your reservation of Flexible Reserved Instances?                                              | . 12 |
| a)      | Click on the "" corresponding to your contract and then on "see subscriptions"                            | . 12 |
| b)      | Click on the "Modify" button associated with your subscription of flexible reserved instances             | . 12 |
| C)      | Choose your resources to modify then click on the "Next" button                                           | . 12 |
| d)      | Select the new resources you want to reserve                                                              | . 13 |
| e)      | Finalize your order by clicking on the "validate" button from the Summary of changes step                 | . 14 |
| 6. Hov  | v to cancel your Flexible Reserved Instance?                                                              | . 15 |
| a)      | Click on the "" corresponding to your contract and then on "see subscriptions"                            | . 15 |
| b)      | Choose the subscription you wish to cancel by clicking on the 3 dots and click on "cancel"                | . 15 |
| C)      | Confirm the cancellation by clicking on "ok".                                                             | . 16 |
| 7. Whe  | en can I cancel my Reserved Instance?                                                                     | . 16 |
| 8. Calo | culation of termination penalties                                                                         | . 17 |
| Exa     | mple                                                                                                    | . 17 |
| 9. Hov  | v do I extend my Flexible Reserved Instance?                                                              | . 17 |
| 10. Fre | equently asked questions                                                                                  | . 19 |
|         |                                                                                                    |      |

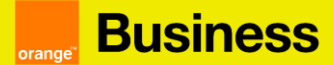

#### 1. Presentation of Flexible Reserved Instances

Flexible reserved instances offer you the ability to modify your instance reservation during the duration of your engagement. This allows you to adapt your infrastructure to your needs.

Flexible reserved instances also allow you to benefit from a significant discount compared to the pricing of on-demand instances (up to 57% discount).

#### 2. How to subscribe to Flexible Reserved Instances?

To order Reserved Instances of flexible type:

a) Log in to your technical console to check if the service you want to reserved is available

| Flexible                                        | e Engine                                                             |          |                                        | 16(                                                   |                                                       | Con                                               | tract OCB00                                              |                                                        | Active          |        |  |
|-------------------------------------------------|----------------------------------------------------------------------|----------|----------------------------------------|-------------------------------------------------------|-------------------------------------------------------|---------------------------------------------------|----------------------------------------------------------|--------------------------------------------------------|-----------------|--------|--|
| Contract detail<br>Support:<br>Company name     | Basic<br>Basic<br>act information                                    |          |                                        | Creation date<br>Contract refe<br>Domain owne         | : 3/30/17<br>rent: 0                                  |                                                   |                                                          |                                                        |                 |        |  |
| Infrastructure<br>Platform ID:<br>Access to cor | details<br>237                                                       |          |                                        | Budget: Upda<br>O 73'<br>Consumed: €<br>Allocated: €2 | ted on 9/16/21<br>%<br>:1,455.38 excl<br>,000.00 excl |                                                   | Budget: Updat<br>269<br>Consumed: \$2<br>Allocated: \$1, | ed on 9/16/2<br><b>6</b><br>255.49 excl<br>000.00 excl | 1               |        |  |
|                                                 |                                                                      | Technic  | cal Consoler                           | S<br>Console Tech                                     | inique                                                | File & Applicat                                   | io                                                       | С                                                      | X               |        |  |
|                                                 | Business   }<br>Services   }<br>Cloud Server<br>Console<br>Dashboard | Romepage | cu-west-0  C Cloud Server ③ Start Stop | You can create 90 more EC<br>Restart Delete           | Ss. The ECSs can use t                                | up to 786 vCPUs and 1,077.7 C                     | Eng<br>BB of memory. Quota details                       | ish 💮 mas                                              |                 | • ?    |  |
| MA.                                             | Elastic Cloud Server                                                 |          |                                        |                                                       | rui statuses                                          | v Name                                            |                                                          | ų i                                                    | search by rag ⊗ |        |  |
| 6                                               | Dedicated Host                                                       |          | Name/ID                                | AZ                                                    | Status                                                | Specifications/Image                              | IP Address                                               | fag                                                    | Operation       |        |  |
| 8                                               | Bare Metal Server                                                    |          | fb                                     | eu-west-0c                                            | Running                                               | OBS Ubuntu 18.04                                  | 172.16.0.205 (P                                          | -                                                      | Remote Login    | More 🔻 |  |
| 6                                               | Service                                                              |          | ecs-7d6e<br>b601                       | eu-west-0b                                            | Running                                               | 1 vCPUs   1 GB   s3.sm<br>OBS CentOS 7.6          | 192.1 (P                                                 |                                                        | Remote Login    | More 👻 |  |
| 4                                               | Dedicated Storage<br>Service                                         | •        | ecs-b<br>57bf                          | eu-west-0a                                            | Stopped                                               | 2 vCPUs   16 GB   m2.la<br>OBS CentOS 6 8         | 192.1 * (Pri                                             | TYPE_AP                                                | Remote Login    | More 👻 |  |
|                                                 | Image Management<br>Service                                          |          | ecsipr , 1                             | autowert.05                                           | Clanned                                               | 1 vCPUs   1 GB   s3.sm                            | 90                                                       | _                                                      | Remote Login    | More = |  |
|                                                 | Auto Scaling                                                         |          | a8fb , The tar                         | eu-west-Ub                                            | I Stopped                                             | ecsjpsimage                                       | 192.* 1                                                  |                                                        | nemote Login    | more ¥ |  |
|                                                 | Key Pair                                                             |          | aba8a .                                | eu-west-0a                                            | Running                                               | 2 vCPUs   8 GB   s1.large<br>cce-node-1.11.3-2019 | 192.4                                                    | PREDEFI                                                | Remote Login    | More 👻 |  |
|                                                 | ECS Group<br>Cloud Backup                                            |          | 8a156                                  | eu-west-0b                                            | Running                                               | 1 vCPUs   1 GB   t2.micro<br>pfsense              | 90.6                                                     | REMOVE                                                 | Remote Login    | More 👻 |  |

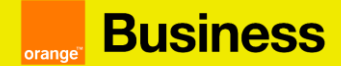

#### Two possible scenarios:

- You already use the instance (with the same features) running in Pay as You Go mode: you can directly switch to step b) and reserved your instance in your customer cloud store space
- You do not use the instance: You need to make sure you have launched / created the resource in your Technical Console before making a Reserved Instance request on the Cloud Store.

For example for an ECS, click on "create ECS" and follow the different steps to configure the instance. At the end click on "confirm".

You need to make sure that you follow this step and that you have put in place a one to one reservation policy: One item in the Technical Console must equal one reserved instance/service in the Cloud Store.

Once the service is activated, you can go on your customer space to reserve your instance.

b) From your customer space, click on the "catalog" tab to access the services available for reservation

| orange | Business<br>Services | Dashboard | Requests | Catalog | Rights | Bills |
|--------|----------------------|-----------|----------|---------|--------|-------|

c) Find the service you wish to reserve and click on the "order" button on the instance reservation tile

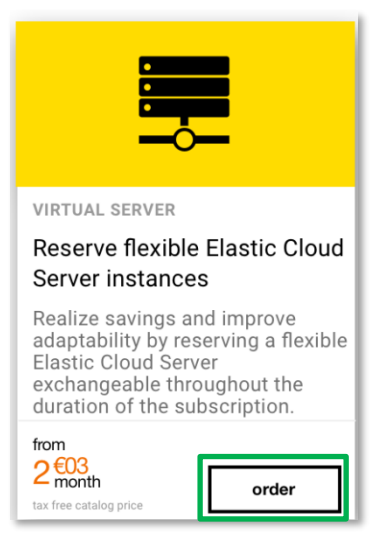

**Orange Restricted** 

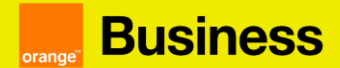

d) Specify the contract, the region and the flavor. These fields are required to progress through your order process

You can order several reserved instances at the same time. These reserved instances can be of different sizes, on different regions and for different contracts.

#### **Reserve flexible Elastic Cloud Server instances**

| from $4^{606}_{month}$                                                                                                    |                                                                                                    |             |
|----------------------------------------------------------------------------------------------------|----------------------------------------------------------------------------------------------------|-------------|
| Excl tax catalog price                                                                                                    |                                                                                                    |             |
| Subscription features                                                                                                    | Summary                                                                                                    |             |
| Flexible Elastic Cloud Server instances subscription allows you to modify your subscription.<br>You can exchange your reserved instances with one of more new reserved instances de de de de de de de de de de de de de | r reservation throughout the duration of the<br>stances, as long as the configuration (vCPU<br>erve.<br>duration on which you wish to make your | Need help 😧 |
| Contract : OCB                                                                                                    | - Flavor :                                                                                                    | -           |

e) Select the desired subscription or subscriptions from the list of available subscriptions displayed

| Subscripti                                                                                           | ion features                                                                                                    |                                                                                                 |                                                        |                                                          | Summa                                                  | ry                                    |                                                 |                                           |                      |               |
|----------------------------------------------------------------------------------------------------|----------------------------------------------------------------------------------------------------|-------------------------------------------------------------------------------------------------|--------------------------------------------------------|----------------------------------------------------------|--------------------------------------------------------|---------------------------------------|-------------------------------------------------|-------------------------------------------|----------------------|---------------|
| Flexible Ela<br>subscription<br>You can exa<br>and GB of<br>1. Please so<br>2. Please so<br>booking. | astic Cloud Server instances subs<br>on.<br>cohange your reserved instances v<br>RAM) and the price are greater th<br>elect the region and the size of th<br>select the subscription type (with o | cription allows<br>with one of more<br>an the previous<br>e resource whic<br>or without initial | you to m<br>e new res<br>ones.<br>ch you wi<br>payment | odify your<br>served inst<br>ish to rese<br>t) and the o | reservation f<br>ances, as lo<br>rve.<br>duration on v | throughou<br>ng as the o<br>which you | t the duratior<br>configuration<br>wish to make | o of the<br>(vCPU<br>your                 | Need h               | elp 🖓         |
| Contract :                                                                                           | OCB0                                                                                                    | Region                                                                                          | : France                                               | e (eu-west                                               | -0)                                                    | ~                                     | Flavor :                                        | 3.large.2                                 | Ŧ                    |               |
| Name 🛶                                                                                               |                                                                                                    | Duration 🕶                                                                                      | RAM (1)                                                | vCPU (1)                                                 | Upfront (1)                                            | Recurrin                              | g charge (1)                                    | Average cost (1)(2)                       | Quantity             |               |
| Reservation f                                                                                        | lexible s3.large.2 1 year with upfront                                                                                                    | 12 Month                                                                                        | 16 GB                                                  | 8                                                        | €1,038.12                                              | €86.52                                |                                                 | €173.04                                   | 4 0                  |               |
| Reservation f                                                                                        | lexible s3.large.2 1 year without upfront                                                                                                    | 12 Month                                                                                        | 4 GB                                                   | 2                                                        | -                                                      | €44.99                                |                                                 | €44.99                                    | 0                    |               |
| Reservation f                                                                                        | lexible s3.large.2 2 years with upfront                                                                                                    | 24 Month                                                                                        | 4 GB                                                   | 2                                                        | €449.85                                                | €18.74                                |                                                 | €37.48                                    | 0                    |               |
| Reservation f                                                                                        | lexible s3.large.2 2 years without upfront                                                                                                    | 24 Month                                                                                        | 4 GB                                                   | 2                                                        | -                                                      | €39.22                                |                                                 | €39.22                                    | 0                    |               |
| Reservation f                                                                                        | lexible s3.large.2 3 years with upfront                                                                                                    | 36 Month                                                                                        | 4 GB                                                   | 2                                                        | €570.97                                                | €15.86                                |                                                 | €31.72                                    | 0                    |               |
| Summary                                                                                              | of your order                                                                                                    |                                                                                                 |                                                        |                                                          |                                                        |                                       | 1 - 5 on                                        | 6 subscription                            | 1 2                  | >             |
| Contract                                                                                             | Name                                                                                                    | Region 🕶                                                                                        | Duratio                                                | on - RAM<br>(1)                                          | vCPU<br>(1)                                            | Upfront<br>(1)                        | Recurring o<br>(1)                              | harge Average co<br>(1)(2)                | st Quan              | ntity 💼       |
| C                                                                                                    | Reservation flexible s3.large.2 1 year with upfront                                                                                                    | France (eu-<br>west-0)                                                                          | 12 Mont                                                | h 16 GB                                                  | 8                                                      | €1,038.12                             | €86.52                                          | €173.04                                   | 4                    | 0             |
| vCPU Tota                                                                                            | il:8 RAM                                                                                                    | Total : 16 GB                                                                                   |                                                        | ī                                                        | lotal upfront                                          | : €1,038.12                           | 1 -                                             | 1 on 1 subscription<br>Total recurring ch | < 1<br>arge : €86.52 | ><br>2 /month |

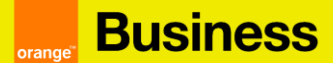

f) Select the desired start date and finalize your order by clicking on the "order" button

| Subscript                   | ion features                      |                                              |                                           |                                       |            | Summary      |                |                         |                        |            |
|-----------------------------|-----------------------------------|----------------------------------------------|-------------------------------------------|---------------------------------------|------------|--------------|----------------|-------------------------|------------------------|------------|
|                             |                                   |                                              |                                           |                                       |            |              |                |                         | Need                   | help 😧     |
| Summai                      | rv of vour ord                    | er                                           |                                           |                                       |            |              |                |                         |                        |            |
| Contract                    | Name 🛶                            |                                              | Region 🛶                                  | Duration 🔺                            | RAM<br>(1) | vCPU<br>(1)  | Upfront<br>(1) | Recurring charge<br>(1) | Average cost<br>(1)(2) | Quantity   |
| ¢                           | Reservation flexible s<br>upfront | 3.large.2 1 year with                        | France (eu-<br>west-0)                    | 12 Month                              | 16 GB      | 8            | €1,038.12      | €86.52                  | €173.04                | 4          |
|                             |                                   |                                              |                                           |                                       |            |              |                | 1 - 1 on 1 sub:         | scription <            | 1          |
| vCPU Tota                   | 1:8                               | RAM Tota                                     | l : 16 GB                                 |                                       | Total      | upfront : €  | 51,038.12      | Total rec               | urring charge : €86    | .52 /month |
| (1) The pric<br>(2) Monthly | es displayed corre                | spond to the total num                       | ber of resource                           | es reserved.<br>Las the month         | lv install | lments to h  | e naid in rel  | ation to the number of  | months of the subs     | cription   |
| Charaot                     | orietice of po                    |                                              | ayment as we                              | ras the month                         | iy mətan   |              |                | ation to the number of  | montals of the subs    | onption.   |
| Desired st                  | ensues of nev                     | wsubscriptions                               | 1st of                                    | current mont                          | h          |              |                |                         | _                      |            |
|                             |                                   |                                              | Warning                                   | : By choosin                          | g the 1s   | at of the cu | urrent mont    | h, the whole month w    | ill be                 |            |
| Subscriptio                 | n start date                      |                                              | 5/1/23                                    | i în reserved î                       | node.      |              |                |                         |                        |            |
|                             |                                   |                                              |                                           |                                       |            |              |                |                         | G Previous             | Order      |
|                             |                                   |                                              |                                           |                                       |            |              |                |                         | • Frevious             | order      |
|                             |                                   |                                              |                                           |                                       |            |              |                |                         |                        |            |
| C                           | Order transp                      | nitted                                       |                                           |                                       | ¥          |              |                |                         |                        |            |
|                             |                                   | Inteu                                        |                                           |                                       |            |              |                |                         |                        |            |
| -                           | honk you! You                     | w ardar haa haan                             | takan inta a                              | accust Va                             | .          |              | A cor          | nfirmation me           | ssage                  |            |
| C                           | an find inform                    | ation relative to y                          | our order fr                              | om your                               | u          |              | for y          | our order will          | be                     |            |
| с<br>о                      | sustomer spac                     | e by clicking on N<br>completed.             | ly account :                              | > My Order                            | s,         |              | displ          | ayed.                   |                        |            |
|                             | •                                 |                                              |                                           |                                       | _          |              |                |                         |                        |            |
|                             |                                   |                                              |                                           | Ok                                    |            |              |                |                         |                        |            |
| -                           |                                   |                                              |                                           |                                       | _          |              |                |                         |                        |            |
|                             |                                   |                                              |                                           |                                       |            | Elavit       | la Engina      |                         |                        |            |
|                             |                                   | Business<br>orange Services                  |                                           | Z                                     |            | Mr. J        | John Smith     | An order co             | nfirmation             |            |
|                             |                                   |                                              |                                           |                                       |            |              |                | email is sen            | t to you.              |            |
|                             |                                   | Confirmation                                 | of your o                                 | order                                 |            |              |                | 1                       |                        |            |
|                             |                                   |                                              | -                                         |                                       |            | 19           |                |                         |                        |            |
|                             |                                   |                                              |                                           |                                       |            |              |                |                         |                        |            |
|                             |                                   |                                              |                                           |                                       |            |              |                |                         |                        |            |
|                             |                                   | Your order                                   | r FE1                                     |                                       | )          | is           |                |                         |                        |            |
|                             |                                   | confirmed                                    | !                                         |                                       |            |              |                |                         |                        |            |
|                             |                                   | Hello Mr. John Smit                          | h                                         |                                       |            |              |                |                         |                        |            |
|                             |                                   | Thank you for order                          | ing the subscri                           | iption Reserve                        | e flexibl  | e Elastic C  | loud           |                         |                        |            |
|                             |                                   | Server instances (1<br>on your contract Fle  | x Reservation<br>xible Engine C           | flexible s3.me<br>OCB0                | dium.4 3   | 3 year with  | upfront)       |                         |                        |            |
|                             |                                   | Your subscription st                         | arts on <b>1/1/20</b> f                   | for a period of                       | 12 mor     | nths.        |                |                         |                        |            |
|                             |                                   | You can track your s<br>subscriptions, in yo | subscription inf<br>ur <u>Cloud Custo</u> | formation by c<br>omer <u>Space</u> . | licking    | on My acc    | ount > My      |                         |                        |            |
|                             |                                   | The upfront paymer this subscription is      | it excluding tax<br>8.74 € per mon        | tis 104.89€,t<br>th.                  | he price   | e excluding  | g tax of       |                         |                        |            |
|                             |                                   | We thank you for yo<br>The Orange Team       | our trust.                                |                                       |            |              |                |                         |                        |            |
|                             |                                   |                                              |                                           |                                       |            |              |                |                         |                        |            |

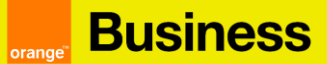

#### 3. Changing your instances reservation

You can exchange one or more flexible reserved instances for one or more flexible reserved instances (subject to compliance with the rules mentioned in section *4. Conditions related to the modification of your instance reservation.* There is no limit to the number of exchanges you can make.

The different types of modification possible are:

a) Simple upgrade

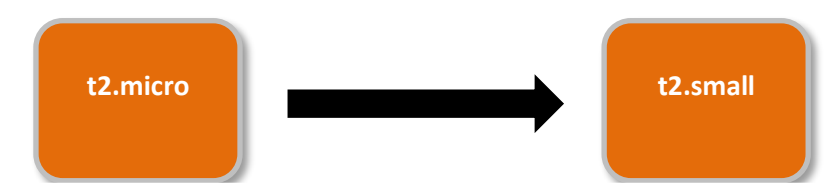

*Change a flexible reserved instance to a higher flexible reserved instance in vCPU, GB RAM and price.* 

b) Multiple upgrade

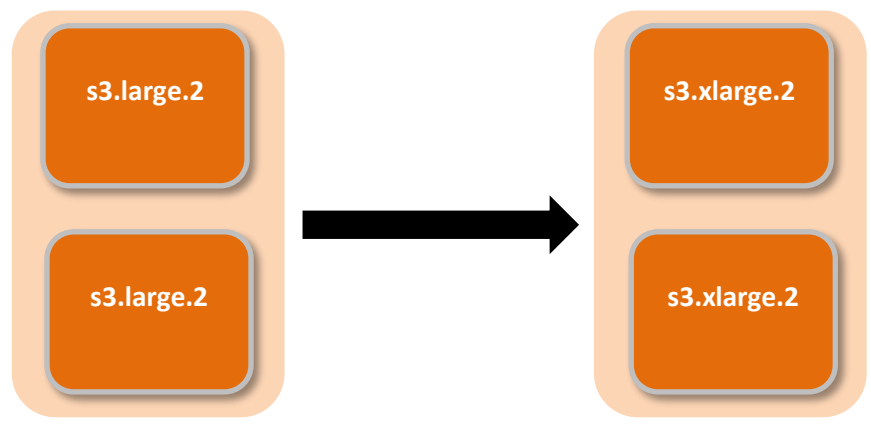

*Change several flexible reserved instances to several higher flexible reserved instances in vCPU, GB RAM and price.* 

c) Combination

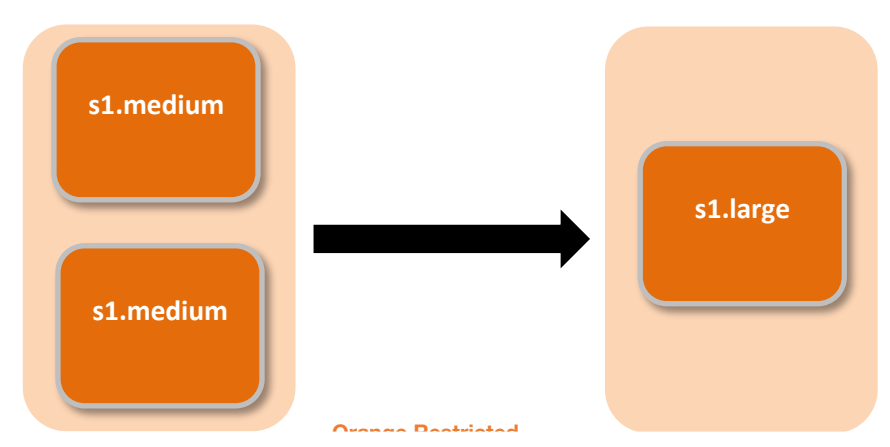

Consolidate multiple flexible reserved instances into a single higher flexible reserved instance in vCPU, GB RAM and price.

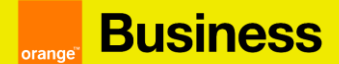

d) Dissociation

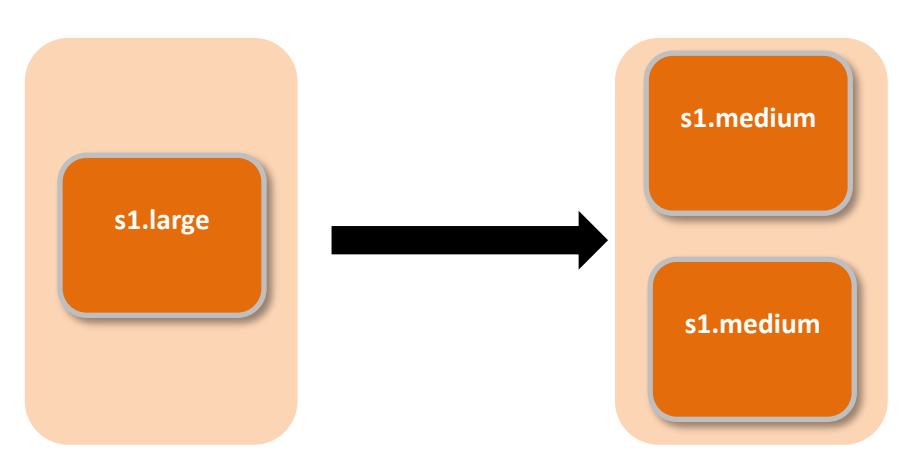

Divide a flexible reserved instance into several flexible reserved instances. The total in vCPU, GB of RAM and target instances prices must be higher than the source instance.

## 4. Conditions related to the modification of your instance reservation

a) Change period

It is possible to modify your instance reservation as soon as you subscribe to flexible reserved instances. However, the exchange of your flexible reserved instances will be effective at the beginning of the month following your change request.

Example: You subscribed to a subscription for flexible reserved instances on January 12, 2019. You have chosen a subscription period of 12 months. You subscribed to flexible reserved instances on March 3, 2019:

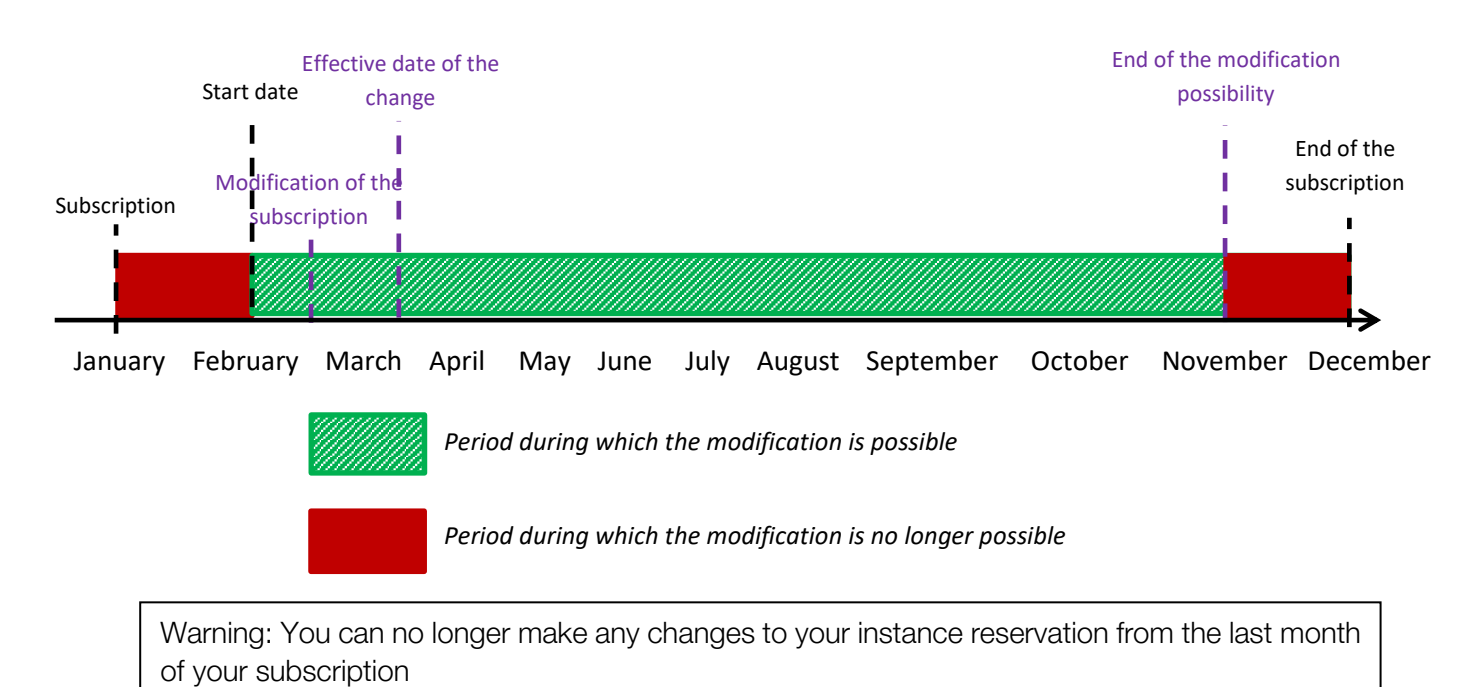

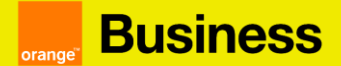

- b) Terms of the contract
- When you exchange a flexible reserved instance for one or more flexible reserved instances, the latter take the end date of the engagement of the modified reserved instance:

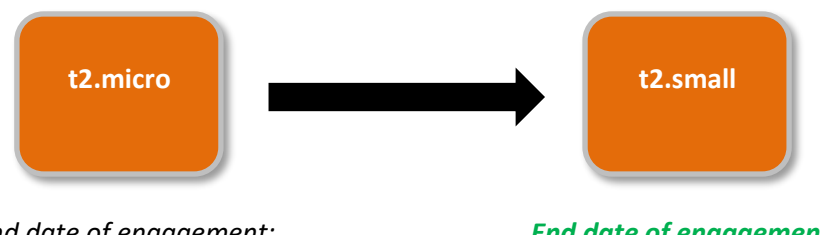

End date of engagement: January 31, 2021

End date of engagement: January 31, 2021

When you combine several flexible reserved instances with different engagement end dates, the new instance takes the engagement end date of the most distant flexible reserved instance source:

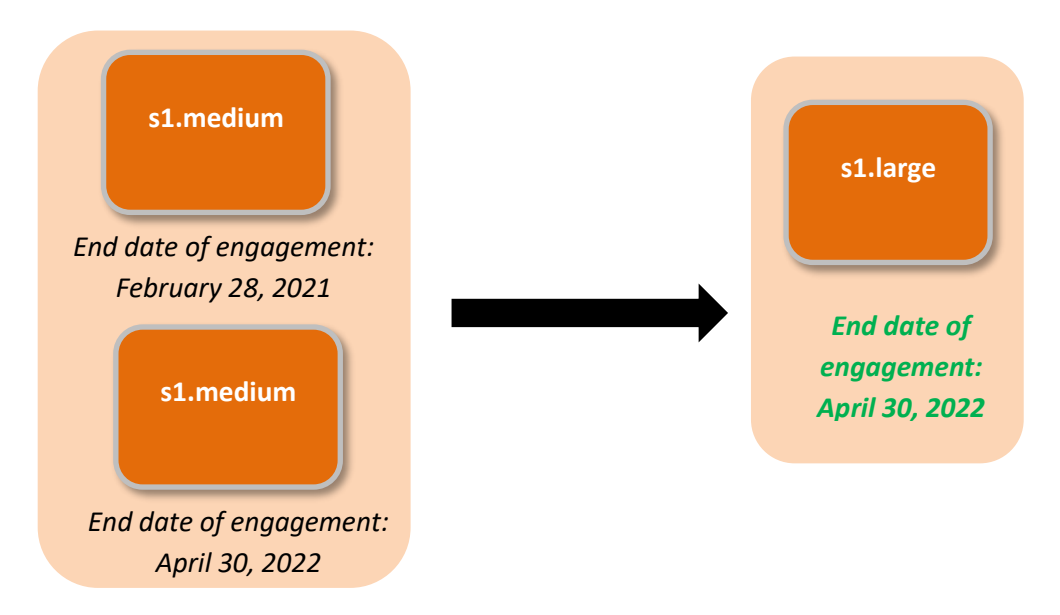

#### c) Application rules related to the modification of your subscription

To be able to modify your instance reservation, rules apply:

• The exchanged flexible reserved instances **must belong to the same region**:

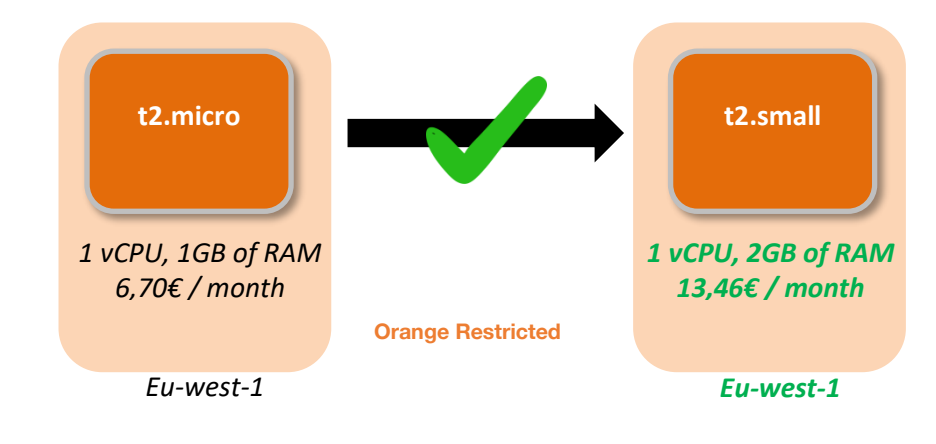

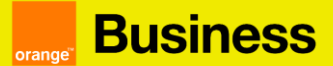

When exchanging a flexible reserved instance for one or more flexible reserved instances, only flexible reserved instances with the same engagement duration will be available:

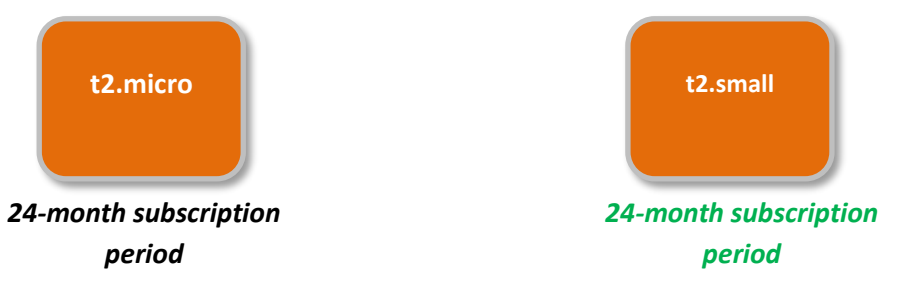

When exchanging several flexible reserved instances for one or more flexible reserved instances, only the new flexible reserved instances with a commitment duration similar to the commitment duration of the longest source flexible reserved instance will be selectable:

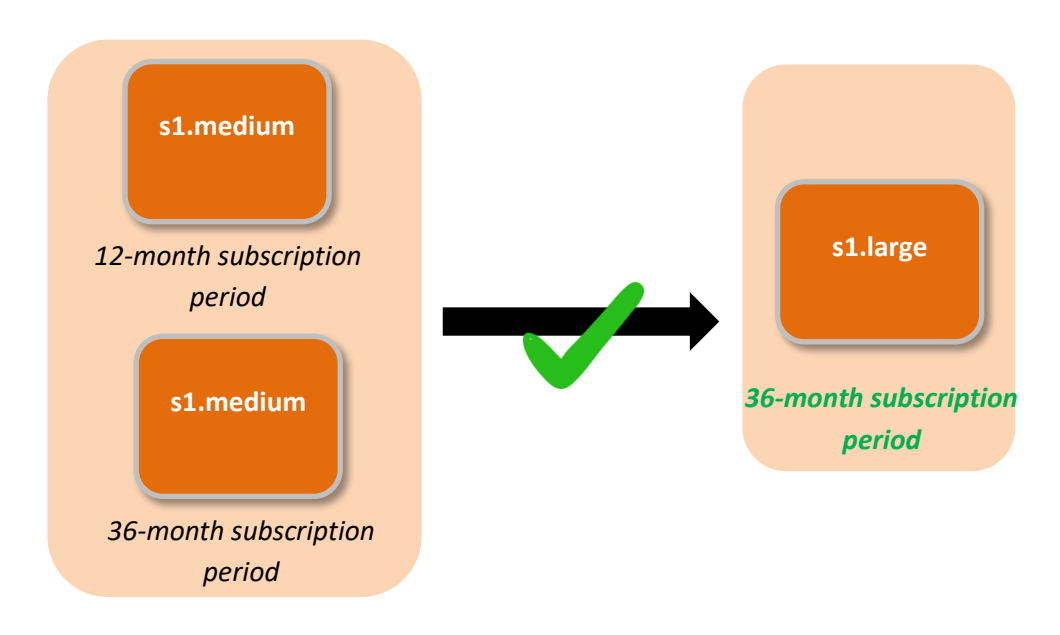

If the flexible reserved instances sources to be exchanged are with an upfront then the new flexible reserved instances are with an upfront as well. If the flexible reserved instances to be exchanged are without upfront then the new flexible reserved instances are without upfront:

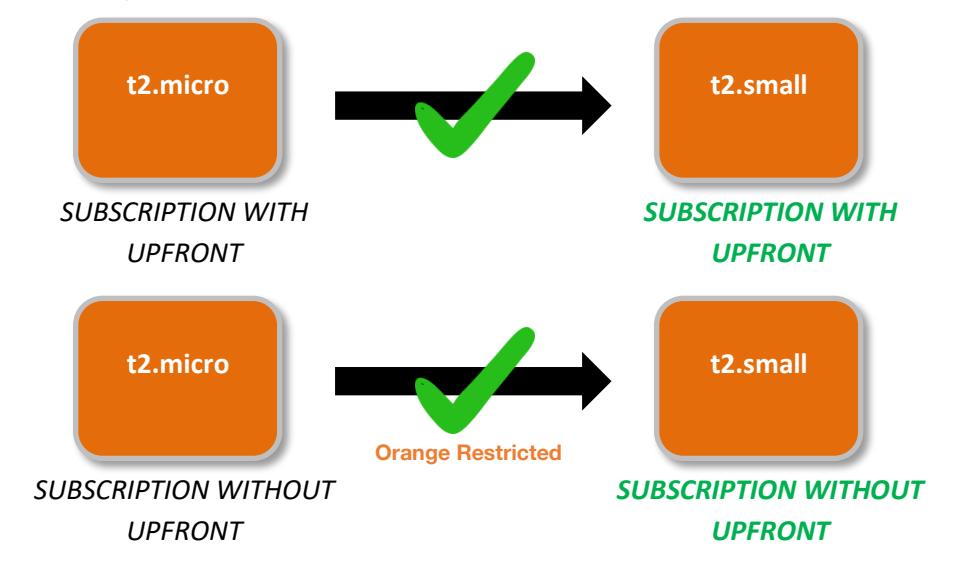

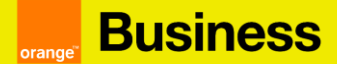

• The configuration (vCPU and RAM GB) and price of the new flexible reserved instances must be greater than or equal to those of the exchanged flexible reserved instances:

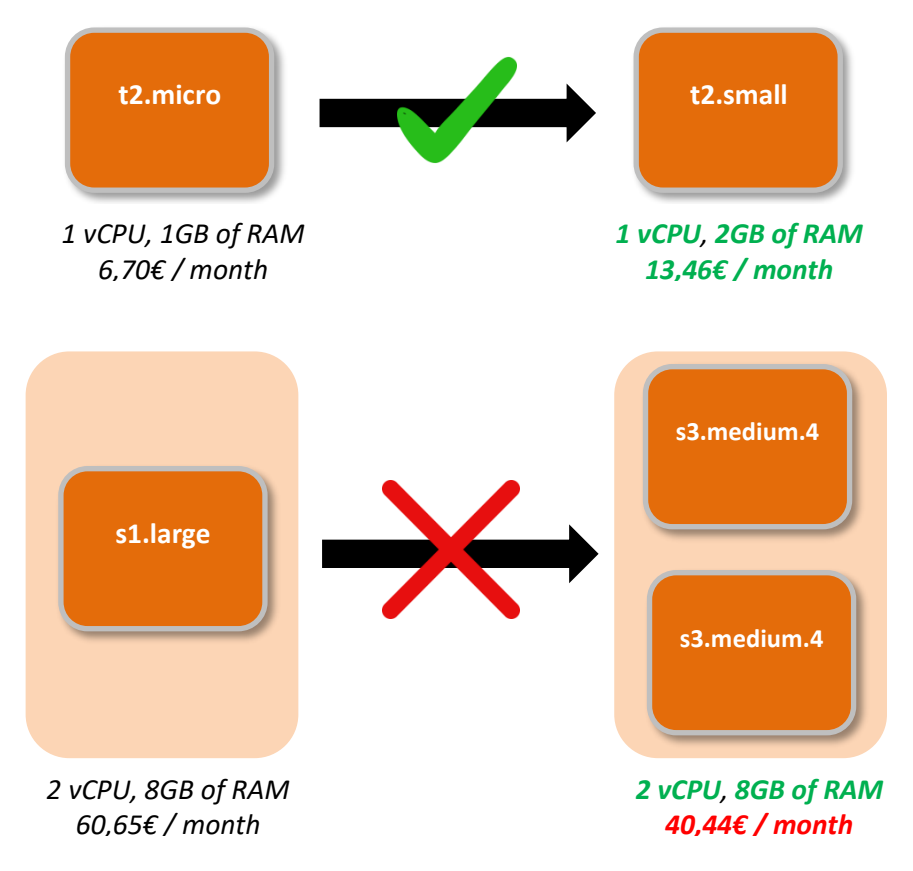

#### d) Refund of the initial payment paid and calculation of the new payment due

When you exchange a flexible reserved instance with upfront for another flexible reserved instance with upfront, we will refund you pro rata the initial deposit you paid at the beginning of your reservation. However, you must pay pro rata the new upfront related to the new flexible reserved instance.

Example: on January 1, 2021, you reserved a flexible t2.micro instance for a period of one year. You have chosen the payment method with upfront and have paid  $33,21 \in$ . On April 18, 2021 you decide to exchange your t2.micro for a t2.small instance. The upfront amount for this instance and for a one-year subscription is 66,43 $\in$ . This amendment is effective May 1, 2022.

#### a) Refund of the paid upfront:

= (Number of months remaining before the end of the subscription / Total number of months of the subscription) x amount of upfront paid
= (8 months / 12 months) x 33,21€ = 22,14 €

#### b) Calculation of the new initial upfront due:

= (Number of months remaining before the end of the subscription / Total number of months of the subscription) x Total initial payment amount of the new flexible reserved instances = (8 months / 12 months) x  $66,43 \in 44,29 \in$ 

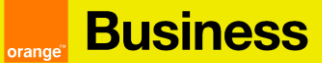

#### 5. How to modify your reservation of Flexible Reserved Instances?

If you wish to modify your Reserved Instance subscription, you must go to your cloud store customer space:

a) Click on the "..." corresponding to your contract and then on "see subscriptions"

| Flexible Engine              | 16                 | Contract OCB0 | Active Manage the requ | uests |
|------------------------------|--------------------|---------------|------------------------|-------|
| Contract details             |                    |               | Order a service        |       |
| Current Projo                | Creation data:     | 2/20/17       | Manage the use         | rs    |
| Support: Dasic               | Creation date:     | 3/30/17       |                        |       |
| Company name:                | Contract referent: |               | See subscription       | 15    |
|                              | Domain owner:      |               | See invoices           |       |
| Consult contract information |                    |               | Need some help         | ?     |
|                              |                    |               |                        |       |

You will find in this page the list of your Reserved Instances and Flexible Reserved Instances.

b) Click on the "Modify" button associated with your subscription of flexible reserved instances

| Subscription date ¢ | Reference ≑ | Name 🜩                                        | Quantity 🜩 | Price 🜩          | Begin date ≑ | Status 🖨   | Actions                       |
|---------------------|-------------|-----------------------------------------------|------------|------------------|--------------|------------|-------------------------------|
| 01/08/19            | FE 16       | Reservation cc3 medium<br>1 year with upfront | 30         | 50,54 € /month   | 01/09/19     | Modifiy    | ×                             |
| 01/05/19            | FE 16       | Reservation cc3.micro 2<br>years with upfront | 1          | 545,14 € /month  | 01/06/19     | On going   | <b>→</b> :                    |
| 01/04/19            | FE 16       | Reservation s1 medium 1<br>year with upfront  | 10         | 1000,56 € /month | 01/05/19     | Terminated | ▼ <sup>1</sup> / <sub>1</sub> |

#### c) Choose your resources to modify then click on the "Next" button

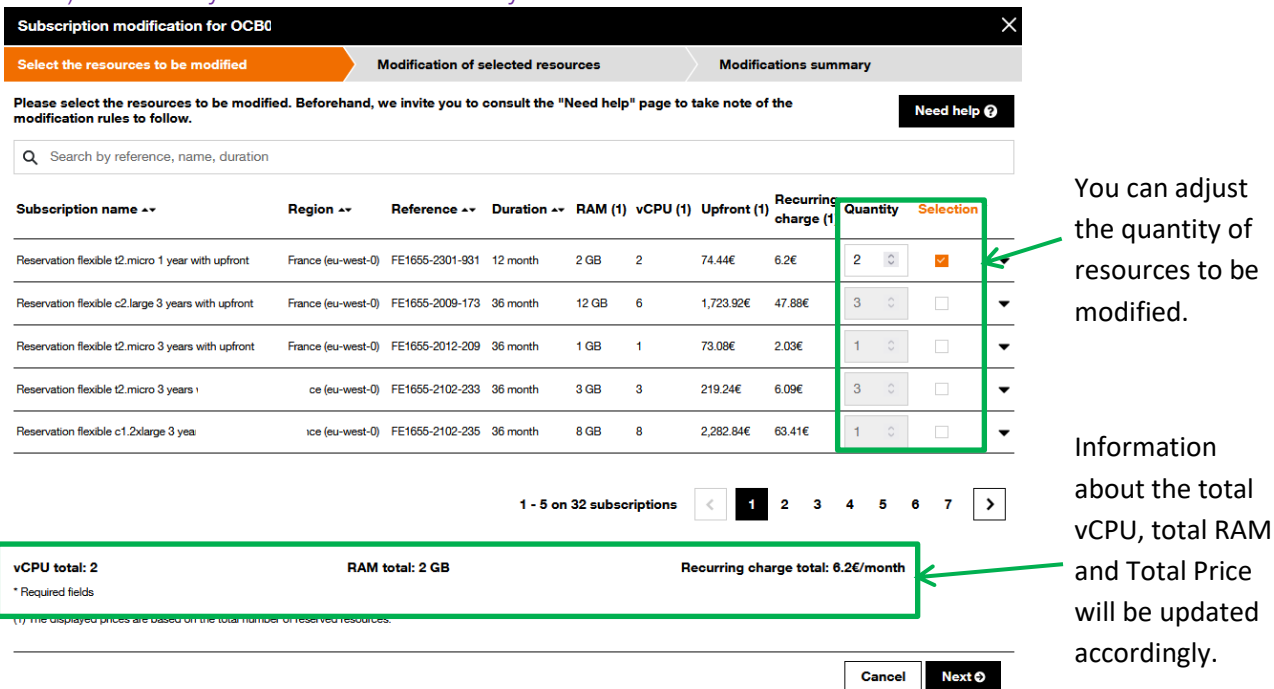

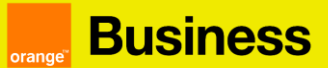

d) Select the new resources you want to reserve

| Subscription modification for OCB0001                                     | 655 contract        |                 |               |            |             |                         |                       |        |       | ×   | < compared with the second second sec |       |
|---------------------------------------------------------------------------|---------------------|-----------------|---------------|------------|-------------|-------------------------|-----------------------|--------|-------|-----|----------------------------------------------------------------------------------------------------|-------|
| Select the resources to be modified                                       | Modifi              | cation of selec | ted resou     | rces       |             | Modificatio             | ns summ               | ary    |       |     |                                                                                                    |       |
| Please select the new resources. Beforehand modification rules to follow. | d, we invite you to | consult the "N  | ke note of th | e          |             |                         | Need                  | help 🕜 |       |     |                                                                                                    |       |
| Region : All regions                                                      | Flav                | or : All flavo  | rs            |            | ←           |                         |                       |        |       |     | You                                                                                                    | can   |
| Name 🕶                                                                    | Region 🛶            | Duration 🗸      | RAM (1)       | vCPU (1)   | Upfront (1) | Recurring<br>charge (1) | Average<br>cost (1)(2 | Quar   | ntity |     | change                                                                                                    | the   |
| Reservation flexible ai1.2xlarge.4 1 year with upfront                    | France (eu-west-0)  | 12 month        | 32 GB         | 8          | 2,364.12€   | 197.01€                 | 394.02€               | 1      | 0     |     | region,                                                                                                    | the   |
| Reservation flexible ai1.4xlarge.4 1 year with upfront                    | France (eu-west-0)  | 12 month        | 64 GB         | 16         | 4,728.23€   | 394.02€                 | 788.04€               | 1      | 0     |     | the guan                                                                                                    | titv. |
| Reservation flexible ai1.8xlarge.4 1 year with upfront                    | France (eu-west-0)  | 12 month        | 128 GB        | 32         | 9,456.11€   | 788.01€                 | 1,576.02€             | 1      | 0     |     |                                                                                                    | ,     |
| Reservation flexible ai1.large.4 1 year with upfront                      | France (eu-west-0)  | 12 month        | 8 GB          | 2          | 590.94€     | 49.25€                  | 98.5€                 | 1      | 0     |     |                                                                                                    |       |
| Reservation flexible ai1.xlarge.4 1 year with upfront                     | France (eu-west-0)  | 12 month        | 16 GB         | 4          | 1,181.88€   | 98. <b>4</b> 9€         | 196.98€               | 1      | 0     |     |                                                                                                    |       |
| Selected resources (Nr                                                    |                     | 1               | - 5 on 211    | subscripti | ons <       | 1 2                     | 34                    | 5      | 4     | 3 > |                                                                                                    |       |

*Note:* If the vCPU, RAM and Total Price counters turn red, it means that the underlined data does not comply with the rules established previously.

Here, the price is higher but the vCPU and RAM of the selected flexible reserved instance are lower than the total of the modified resources.

| Selected resource                             | s (1) ▲<br>Duration ≑ | RAM (1) ≑  | vCPU (1) \$           | Upfront (1)            | ¢          | Recurring<br>charges (1)   ≎             | Avera        | ge cost (1)(2) ≑ | Quantity | â |
|-----------------------------------------------|-----------------------|------------|-----------------------|------------------------|------------|------------------------------------------|--------------|------------------|----------|---|
| Reservation c1.4xlarge 1<br>year with upfront | 12 months             | 1000 Go    | 20                    | 756,98 €               |            | 365,09 €                                 | 453,87       | €                | 1 🗘      | Ô |
|                                               |                       |            |                       |                        |            |                                          | 01 c         | n 01 resource    | ۲ ۲      | > |
| Total vCPU: 20<br>Total vCPU: 53              | <b>Tot</b><br>mini    | al RAM: 10 | <b>00 Go</b><br>50 Go | <b>Total</b><br>minimu | pri<br>m p | ce: 453,87 € / n<br>price: 395,64 € / mo | nonth<br>nth |                  |          |   |

### orange. Business

H

#### All to know about Flexible Reserved Instances.

e) Finalize your order by clicking on the "validate" button from the Summary of changes step

| Subscription                                                 | n mod                     | ifica               | ation                  | for C                 | CB                |                            |                  | contra                     |               | t                           |                 |                                |                |                             | ×           |
|--------------------------------------------------------------|---------------------------|---------------------|------------------------|-----------------------|-------------------|----------------------------|------------------|----------------------------|---------------|-----------------------------|-----------------|--------------------------------|----------------|-----------------------------|-------------|
| 1. Selection of resources to                                 | be modified               | ł                   |                        | 2. Modi               | fication          | of selected                | d resou          | urces                      |               | 3. 1                        | Modifica        | ation summary                  |                |                             |             |
|                                                              |                           |                     | /                      |                       |                   |                            |                  |                            |               |                             |                 |                                |                | Need help                   | Ø           |
| Modified resour                                              | rces (2)                  | •                   |                        |                       |                   |                            |                  |                            |               |                             |                 |                                |                |                             |             |
| Name 🗢                                                       | Reference                 | ÷                   | Duratio                | n \$ <u>RAI</u>       | <u>vi (1)</u> 🕈   | vCPU (1)                   | ) \$             | Upfront (1)                | ¢             | Recurring<br>charge (1      | ) ¢             | Average<br>cost (1) (2)        | ŧ              | Quantity                    |             |
| Reservation cc3.medium<br>1 year with upfront                | FR 1655-300               | 07-025              | 12 month               | ns 5000               | ) Go              | 50                         |                  | 75,70 €                    |               | 36,51 €                     |                 | 41,51 €                        |                | 10                          | •           |
| Reservation s1.medium 1 year with upfront                    | FR 1655-300               | 07-031              | 12 month               | ns 50 G               | ìo                | 3                          | :                | 211,55€                    |               | 30,55 €                     |                 | 58,55 €                        |                | 1                           | •           |
|                                                              |                           |                     |                        |                       |                   |                            |                  |                            |               |                             | 02 on           | 02 resource                    | s              | ۲ ۲                         |             |
| Total vCPU: 53                                               |                           | Total               | RAM:                   | 5050 G                | в                 |                            | Tota             | al price: 3                | 95,           | 64 € / mo                   | onth            |                                | I              |                             |             |
|                                                              |                           |                     |                        |                       |                   |                            |                  |                            |               |                             |                 |                                |                |                             |             |
| New resources                                                | (2)                       | •                   |                        |                       |                   |                            |                  |                            | F             | Recurring                   |                 | Average                        |                |                             |             |
| Name 🗢                                                       | Du                        | uration             | ¢ <u>RA</u>            | <u>M (1</u> ) 🗢       | VCPL              | J(1) 🗢                     | Upfro            | ont (1)                    | c             | harges (1)                  | \$              | cost (1) (2)                   | \$             | Quantity                    |             |
| Reservation c1.4xlarge 1 y with upfront                      | year 12                   | months              | 500                    | 0 Go                  | 100               |                            | 3784,9           | 90€                        | 1             | 825,45€                     |                 | 2345,89 €                      |                | 5                           | •           |
| Reservation c1.2xlarge 1 y with upfront                      | year 12                   | months              | s 100                  | 0 Go                  | 30                |                            | 211,5            | 5€                         | 5             | 0,54 €                      |                 | 75,78€                         |                | 1                           | •           |
|                                                              |                           |                     |                        |                       |                   |                            |                  |                            |               |                             | 02 on           | 02 resource                    | s              | ۲ (                         | >           |
| Total vCPU: 130                                              |                           | Total               | RAM:                   | 6000 G                | o                 |                            | Tota             | al price: 1                | 875           | 5,99 € / m                  | onth            |                                |                |                             |             |
| (1) The displayed price                                      | es are base               | ed on t             | he total               | number                | of rese           | erved reso                 | ources           | i.                         |               |                             |                 |                                |                |                             |             |
| Recurring charges incl                                       | luding the u              | upfron              | t as wel               | l as the r            | ecurrir           | ng charge                  | in rela          | ation to the               | sub           | oscription t                | otal nu         | Imber of mon                   | ths.           |                             |             |
| New subscription                                             | ons feat                  | ures                | ;                      |                       |                   |                            |                  |                            |               |                             |                 |                                |                |                             |             |
| Region                                                       |                           | F                   | rance (e               | eu-west-              | 0)                |                            |                  |                            |               |                             |                 |                                |                |                             |             |
| Subscription start da                                        | te                        | 0                   | )1/11/20               | 19                    |                   |                            |                  |                            |               |                             |                 |                                |                |                             |             |
| Subscription end dat                                         | e                         | 3                   | 81/10/20               | 20                    |                   |                            |                  |                            |               |                             |                 |                                |                |                             |             |
| Initial payment                                              |                           |                     |                        |                       |                   |                            |                  |                            |               |                             |                 |                                |                |                             |             |
| You have selected reso<br>prorate the new iupfrom<br>button. | ources with<br>nt. For mo | n upfro<br>re infoi | ont: a pro<br>rmation, | orated re<br>please ( | efund o<br>consul | of the prev<br>t the expla | iously<br>anatio | r paid upfro<br>n page for | ont v<br>Elas | vill be mad<br>stic Cloud : | e. On<br>Server | the other han<br>instances usi | d, yc<br>ing t | bu will have<br>he "Need he | to<br>elp?" |
|                                                              |                           |                     |                        |                       |                   |                            |                  |                            |               |                             | F               | Previous                       |                | Confirm                     | n           |
|                                                              |                           |                     |                        |                       |                   |                            |                  |                            |               |                             |                 | /                              |                |                             |             |
|                                                              |                           |                     |                        |                       |                   |                            |                  |                            |               |                             | /               |                                |                |                             |             |
|                                                              |                           |                     |                        |                       |                   |                            |                  |                            |               |                             |                 |                                |                |                             |             |
| Modification                                                 | confir                    | mati                | on                     |                       |                   |                            | ×                | $\checkmark$               |               |                             |                 |                                |                |                             |             |
| Thank you! You                                               | r reques                  | t hee               | heen                   | akon i                | nto ar            | count                      |                  | Ar                         | n             | nfirmat                     | ion             | message                        | 2              |                             |             |
|                                                              | reques                    | 1103                | Jeen                   | aren I                | no at             | Joount.                    |                  | for                        | vr            | our mo                      | difi            | cation w                       | -<br>ill       |                             |             |
|                                                              |                           |                     |                        |                       |                   | Ok                         |                  | t be                       | dis           | splave                      | d.              |                                |                |                             |             |
|                                                              |                           |                     |                        | _                     |                   |                            |                  | ~~                         |               |                             |                 |                                |                |                             |             |

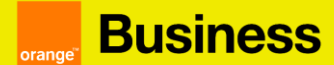

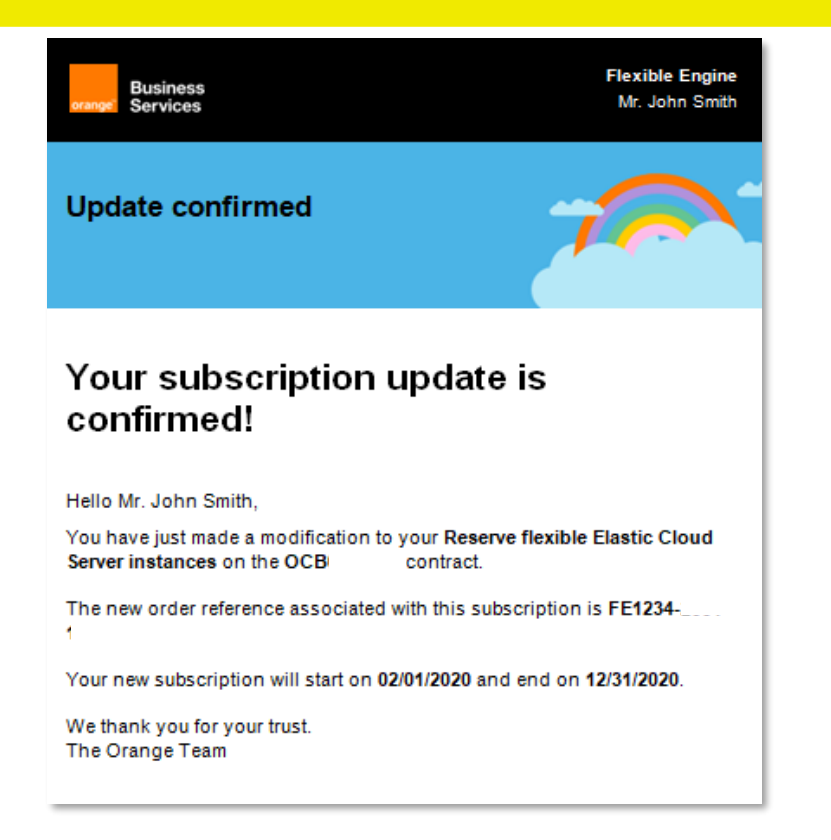

A modification confirmation email is sent to you.

#### 6. How to cancel your Flexible Reserved Instance?

If you wish to terminate your Reserved Instance subscription before the end of it, you must **go to your cloud store customer space**:

a) Click on the "..." corresponding to your contract and then on "see subscriptions"

| Flexible Engine              | 16                                  | Contract OCB0                                                                                                    | Active | Manage the requests                 | : |
|------------------------------|-------------------------------------|----------------------------------------------------------------------------------------------------|--------|-------------------------------------|---|
| Contract details             | Creation date:                      | 3/30/17                                                                                                    |        | Order a service<br>Manage the users |   |
| Company name:                | Contract referent:<br>Domain owner: | <ul> <li>a.</li> <li>a.</li> <li>b.</li> <li>b.</li> <li>c.</li> <li>c.</li> &lt;</ul> |        | See subscriptions<br>See invoices   |   |
| Consult contract information |                                     |                                                                                                    |        | Need some help ?                    |   |

You will find in this page the list of your Reserved Instances and Flexible Reserved Instances.

#### b) Choose the subscription you wish to cancel by clicking on the 3 dots and click on "cancel"

| 3/4/21 3:17 PM  | FE3 | Reservation flexible c 2 | 248.18 € / month | 4/1/21 | 1/31/24 | subscribed | •                | : |
|-----------------|-----|--------------------------|------------------|--------|---------|------------|------------------|---|
| 2/18/21 5:38 PM | FE3 | Reservation ess.spec 3   | 145.38 € / month | 3/1/21 | 2/29/24 | on going   | •                | : |
| 2/18/21 5:37 PM | FE  | Reservation flexible t 3 | 11.28 \$ / month | 3/1/21 | 2/28/22 | on going   | •                |   |
| 2/18/21 5:37 PM | FE3 | Reservation s3.small 3   | 18.81 € / month  | 3/1/21 | 2/28/22 | on going   | Cancel<br>Modify | ╵ |

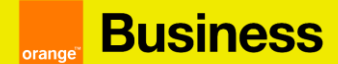

c) Confirm the cancellation by clicking on "ok".

| You wish to cancel the "R  | eservation flexible t2.micro 1 year with upfront" subscr | riptions. |
|----------------------------|----------------------------------------------------------|-----------|
| linked to the FE3          | order.                                                   | ,         |
| Your subscription will end | on <b>3/31/2021</b> .                                    |           |
| Please indicate the numb   | r of subscriptions to be cancelled.                      |           |
| Available quantity         | 3                                                        |           |
| Quantity to cancel *       | 1                                                        |           |
| * This field is required   |                                                          |           |
| You must pay early termin  | ation penalties of approximately 4.96 \$                 |           |
|                            |                                                          |           |

#### 7. When can I cancel my Reserved Instance?

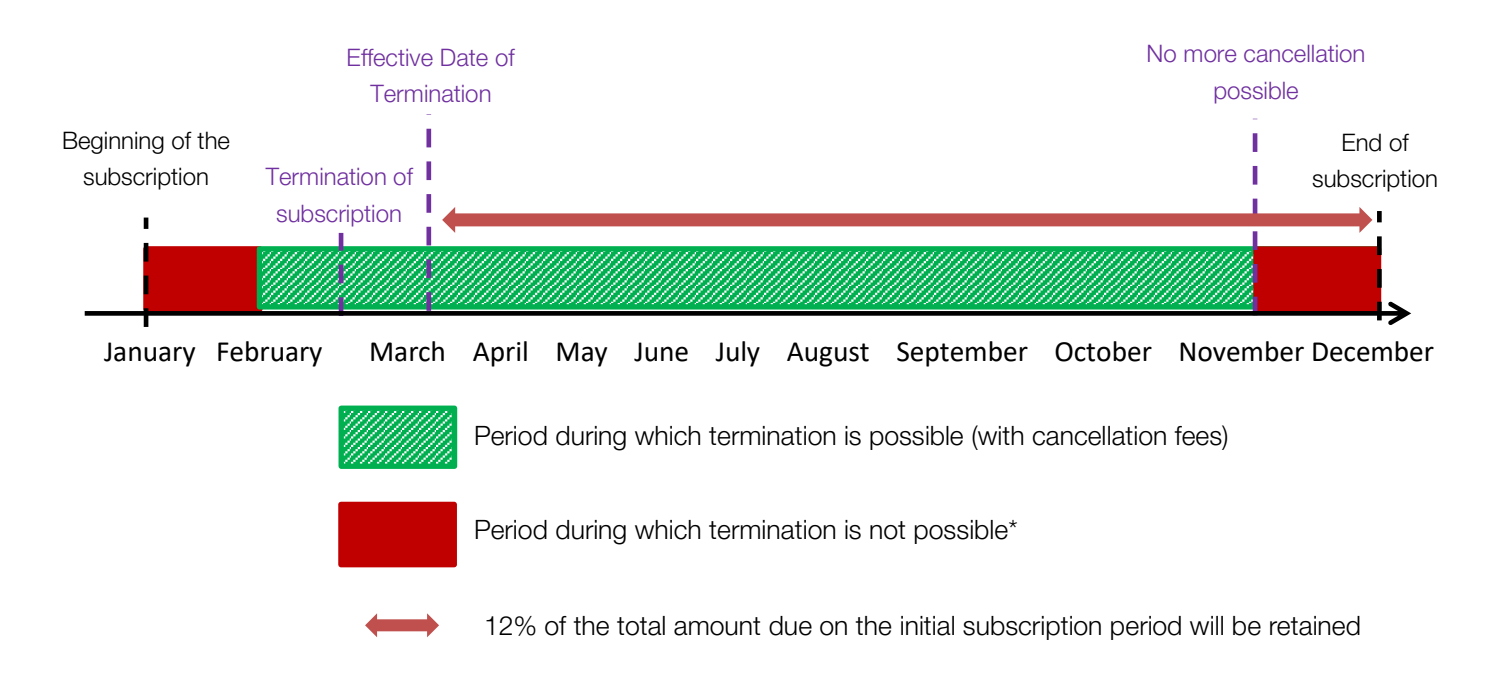

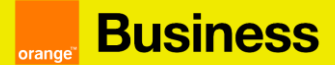

#### 8. Calculation of termination penalties

As explained above, for any early termination of a Reserved Instance, a fee will be charged. The amount retained will correspond to 12% of the total amount remaining due on the initial subscription period.

Example

You subscribe in December to a Reserved Instance ECS c1.large, 2vcpu, 2RAM (GB), EVS for 1 year without upfront. You will pay monthly 41, 64  $\in$  or 499, 68  $\in$  for one year (41, 64 x 12 = 499, 68), from next January to next December.

If you decide to terminate your contract before the end of the subscription in mid-March for example, the termination will be effective on April 1<sup>st</sup>.

You are initially committed for 1 year and will have to pay 12% of the total amount due for the subscription period, in our example, 12% of the remaining 8 months (April to December).

8 months = 333.12 € 333.12 € x 0.12 = 39.97 €

In this example, you will have to pay 39.97€ to cancel his subscription.

#### 9. How do I extend my Flexible Reserved Instance?

When one or more of your subscriptions ends, you will receive an email indicating the end of your subscription.

In this case you have two possibilities:

1) Ordering a new Flexible Reserved Instance (for this, see step 2 "How to subscribe to Flexible Reserved Instances?")

2) The extension of your Flexible Reserved Instance at the same price.

To carry out the extension of your Flexible Reserved Instance, the procedure is the following:

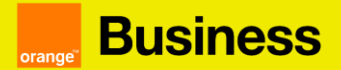

a) Click on the "..." corresponding to your contract and then on "see the subscriptions

| Flexible Engine              | OCB000             | Contract OCB000 Ad | Manage the requests |
|------------------------------|--------------------|--------------------|---------------------|
|                              |                    |                    | Order a service     |
| Contract details             |                    |                    | Manage the users    |
| Support:                     | Creation date:     |                    | See subscriptions   |
| Company name:                | Contract referent: |                    | See invoices        |
|                              | Domain owner:      |                    |                     |
| Consult contract information |                    |                    |                     |

b) Choose the subscription you wish to extend by clicking on the 3 dots and click on "Renew".

| Du 01/04/2022 au 31/01/2023 | Réf. FE1655-2203-637 | Reservation flexible c1.large 1 year with upfront | Quantité : 2 | 45,94 € / mois | Résilier               | : |
|-----------------------------|----------------------|---------------------------------------------------|--------------|----------------|------------------------|---|
| Du 01/04/2022 au 31/03/2023 | Réf. FE1655-2203-649 | Reservation t2.micro 1 year with upfront          | Quantité : 1 | 2,52 € / mois  | Modifier<br>Renouveler | : |

c) You can then choose the renewal duration. To finalize the action, click on the "Confirm" button

| Renew of subscription(s)                                               | >                                              |
|------------------------------------------------------------------------|------------------------------------------------|
| You wish to renew the subscription "Reservation order FE3637-2106-132. | n t2.small 1 year with upfront", linked to the |
| Please indicate the duration of the renewal.                           |                                                |
| Please note that subscriptions are renewable                           | e only once.                                   |
| Quantity to renew                                                      | 1                                              |
| Renewal duration *                                                     | 1 month v                                      |
| * This field is required                                               |                                                |
| Your subscription will end on 2/28/2022.                               |                                                |
| Calculate the upfront fee to be paid                                   |                                                |
|                                                                        | Cancel Confirm                                 |

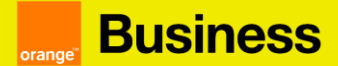

#### 10. Frequently asked questions

What is the difference between a standard Elastic Cloud Server instance reservation and a flexible Elastic Cloud Server instance reservation?

Booking standard or flexible Elastic Cloud server instances allows you to save money compared to the pay-per-use billing method. The flexible instance reservation allows you to modify your reserved instances during the period of your subscription.

## Can I exchange my reservation of classic Elastic Cloud Server instances for a reservation of flexible Elastic Cloud Server instances?

This type of exchange is not available today. You will be able to subscribe to flexible reserved instances at the end of your standard instance reservation.

#### How do I know if my Reserved Instance subscription is ending soon?

In the subscription tab of the cloud store, you will find the list of all the subscriptions and their end dates. Moreover, an email is sent in the month before the end of the subscription to warn of the end of it.

## Does the reservation of an instance in the cloud store generate the resource in my technical console?

To generate/create a resource you have to launch it in the technical console. The reservation of the instance in the Cloud store changes how you are billed but doesn't create any underlying resource/service.